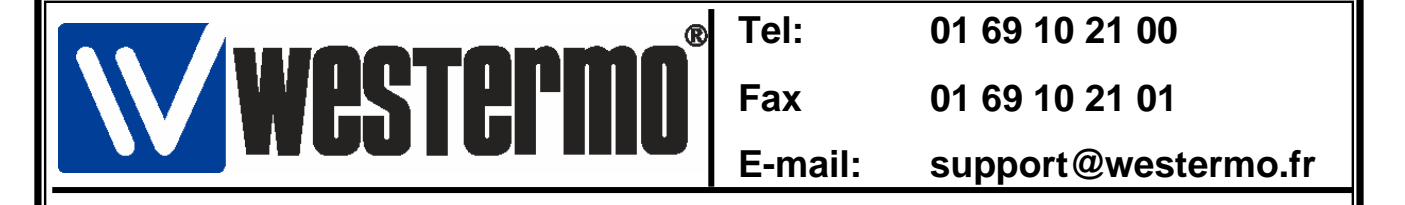

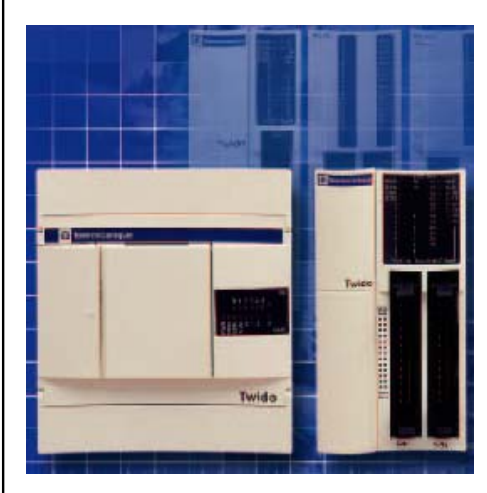

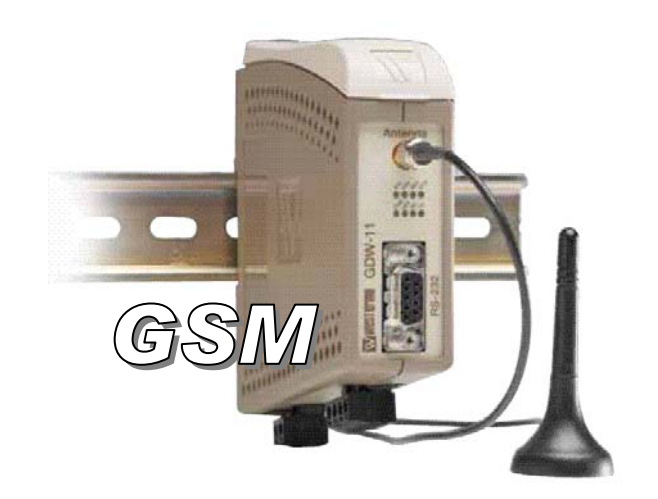

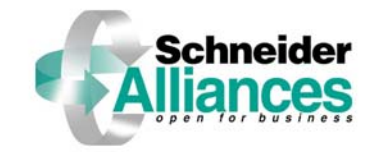

# Sommaire

| •Connexion Twido et GDW-11       | 2 |
|----------------------------------|---|
| Paramétrage Automate Twido       | 3 |
| Paramétrage TwidoSoft            | 4 |
| Connexion avec Twido Soft        | 6 |
| •Versions logiciels et matériels | 9 |

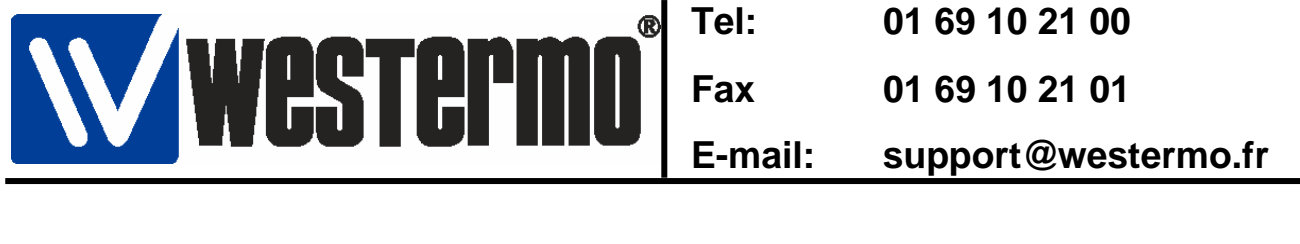

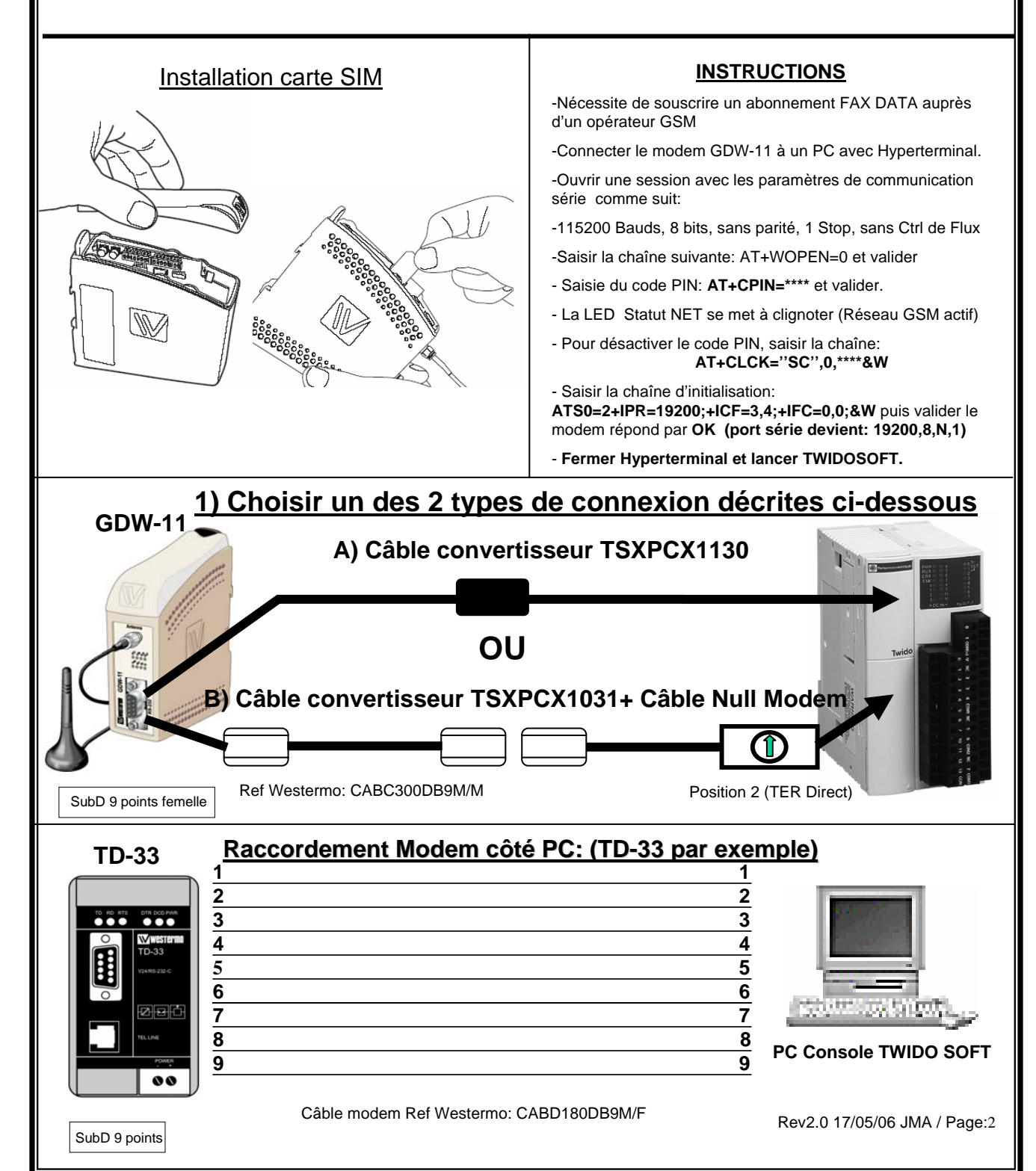

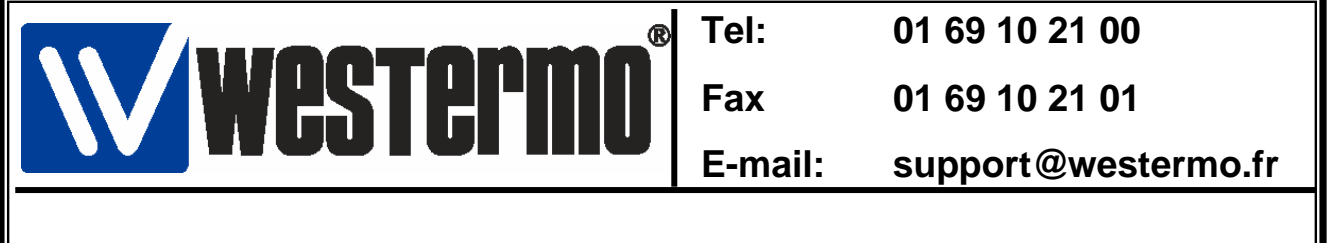

## 2) Paramétrage de l'automate Twido

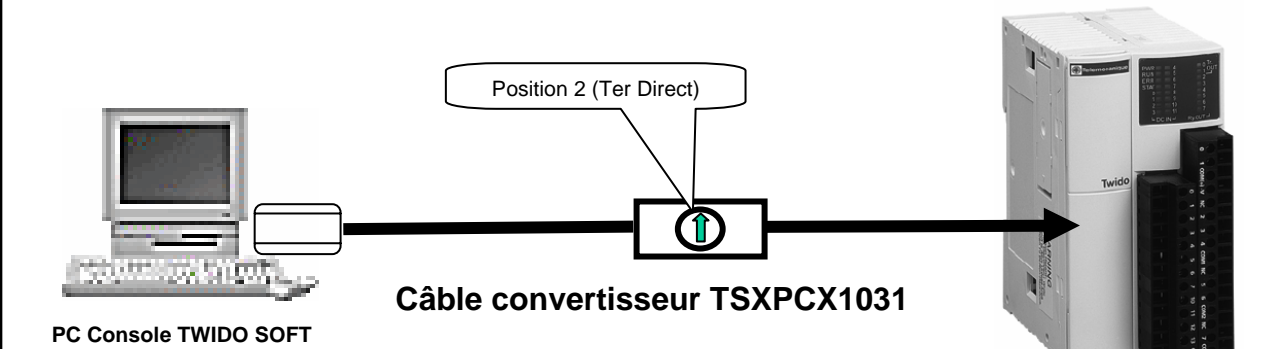

# Se connecter en ligne avec le Twido et effectuer les modifications ci dessous

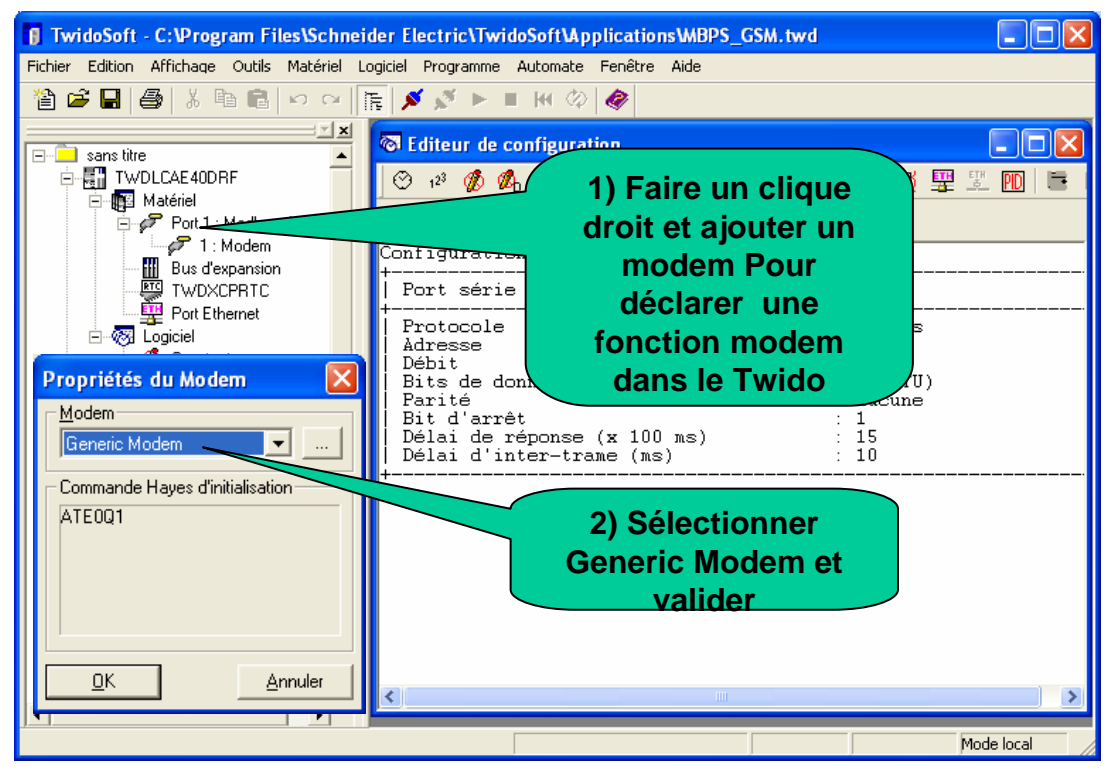

Rev2.0 17/05/06 JMA / Page:3

| <b>Westermo</b> <sup>®</sup> | Tel:    | 01 69 10 21 00      |
|------------------------------|---------|---------------------|
|                              | Fax     | 01 69 10 21 01      |
|                              | E-mail: | support@westermo.fr |

## Paramétrage de l'automate Twido (suite)

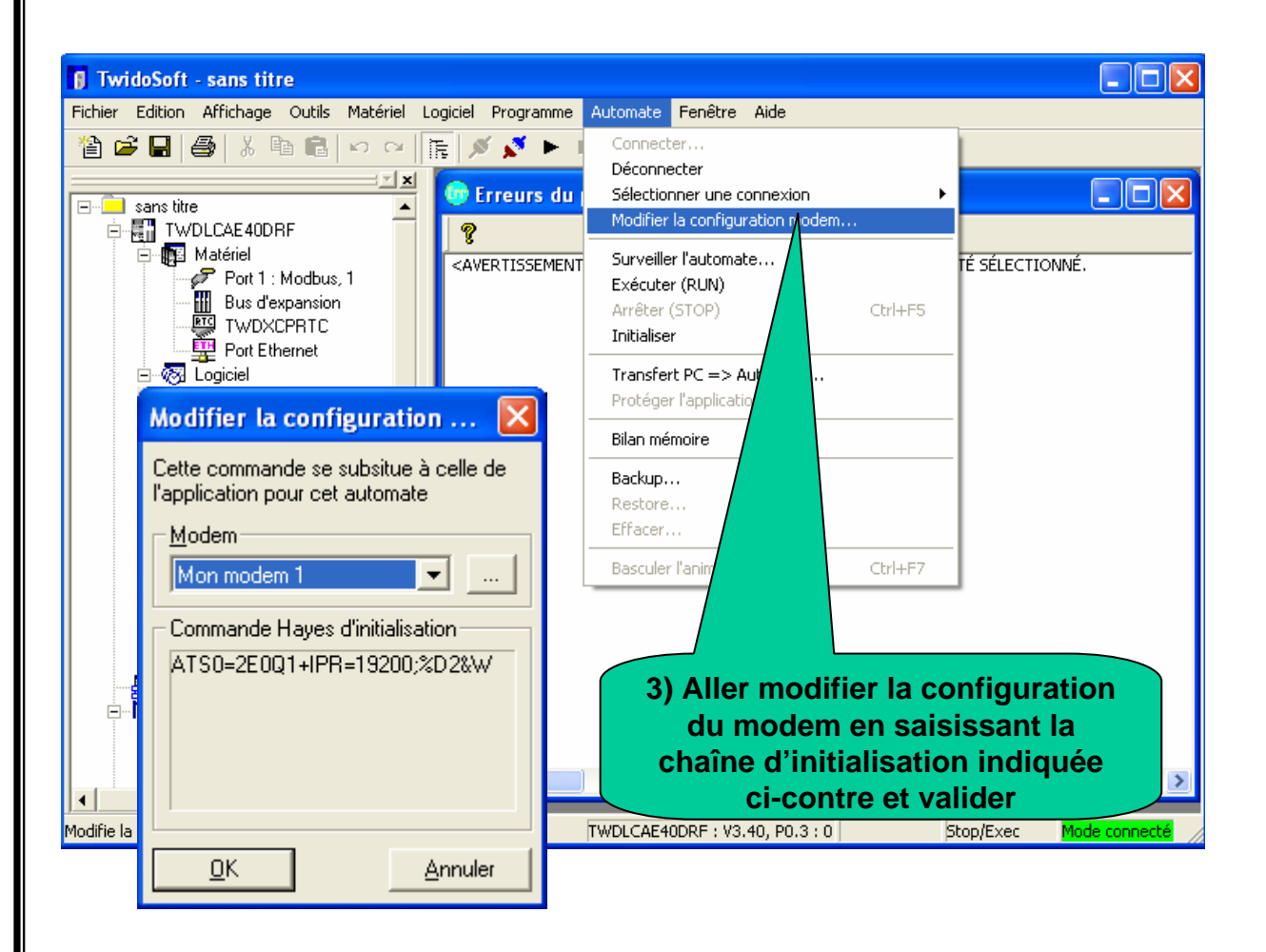

#### 4) Transférer le programme dans le Twido

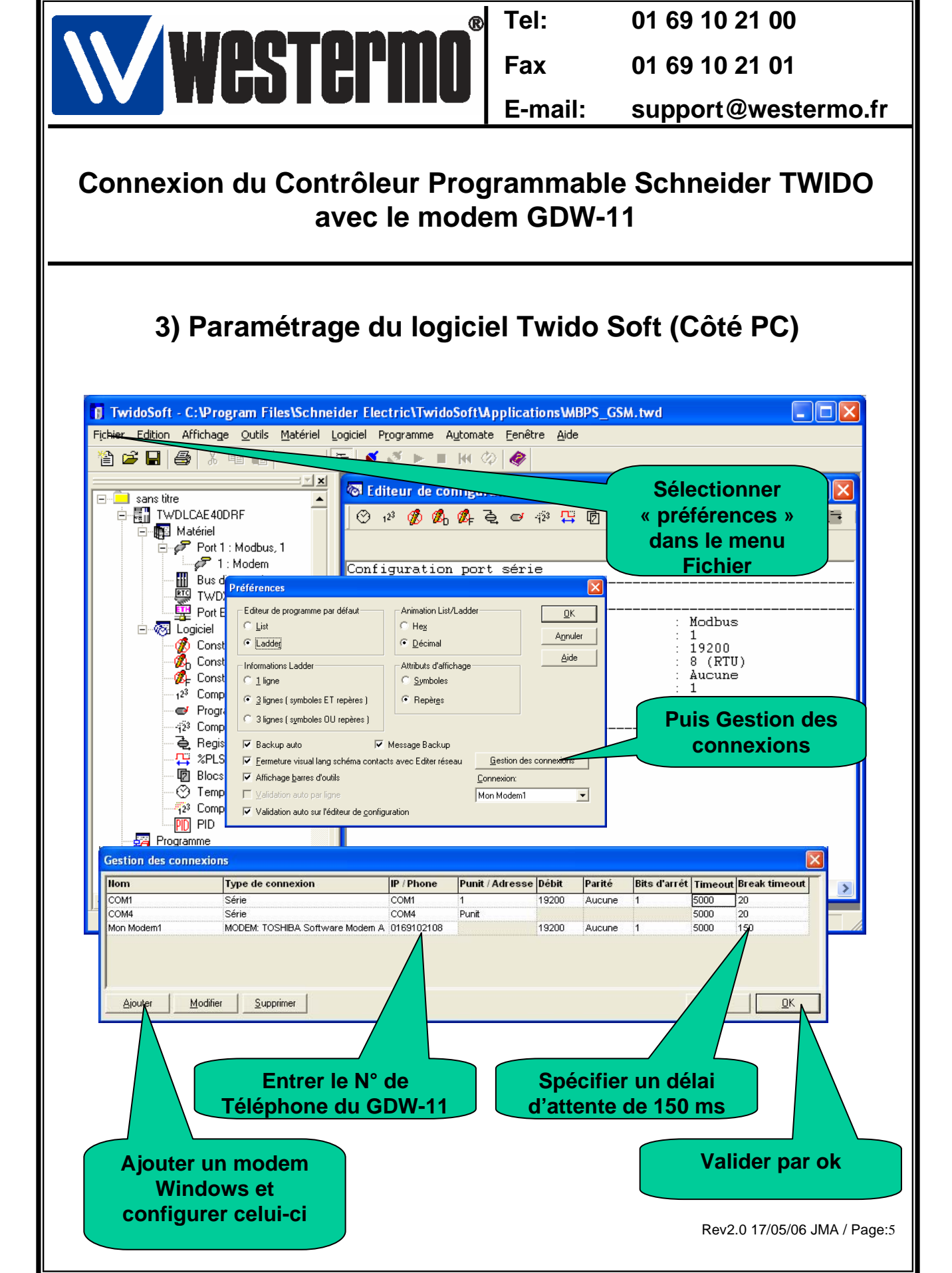

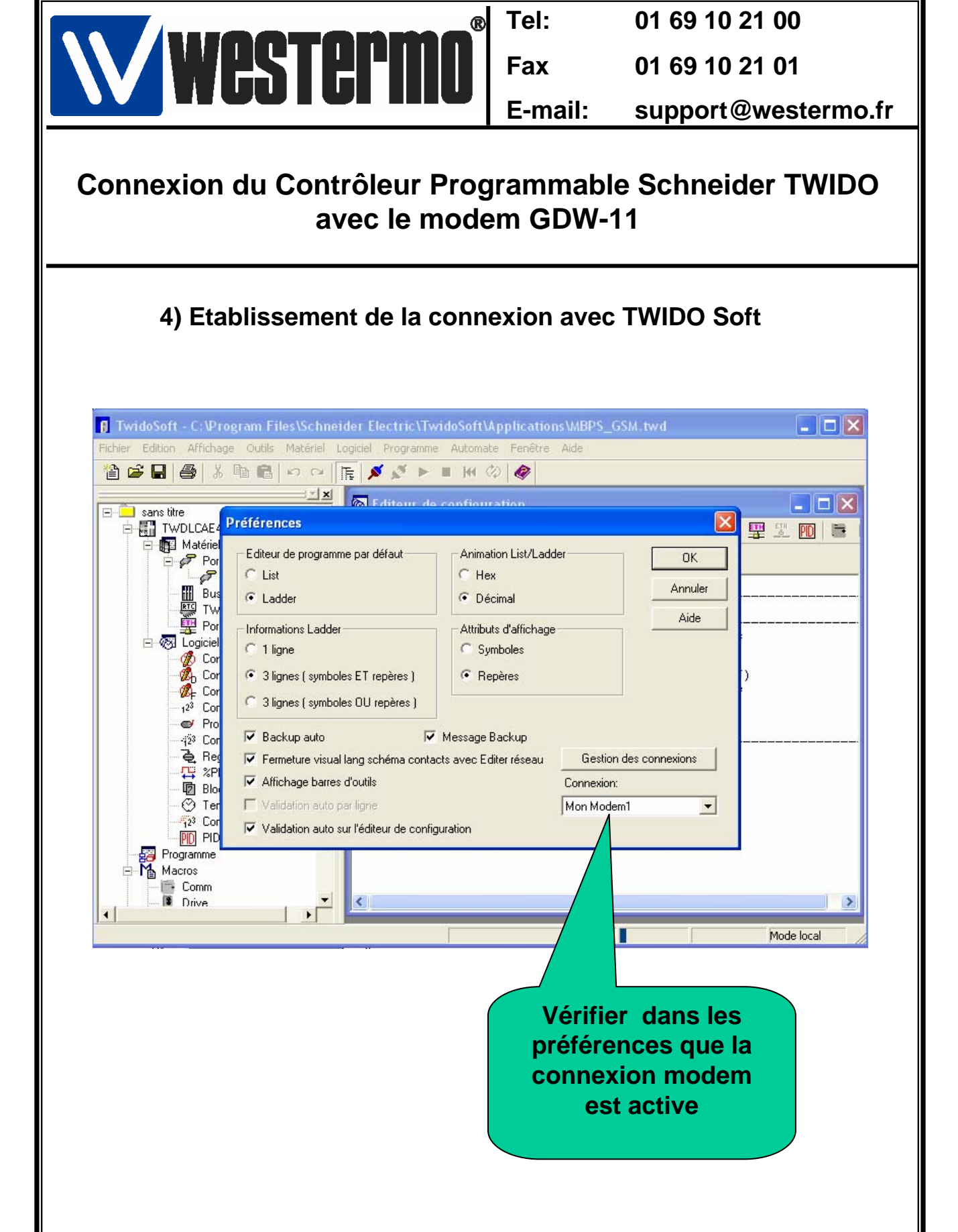

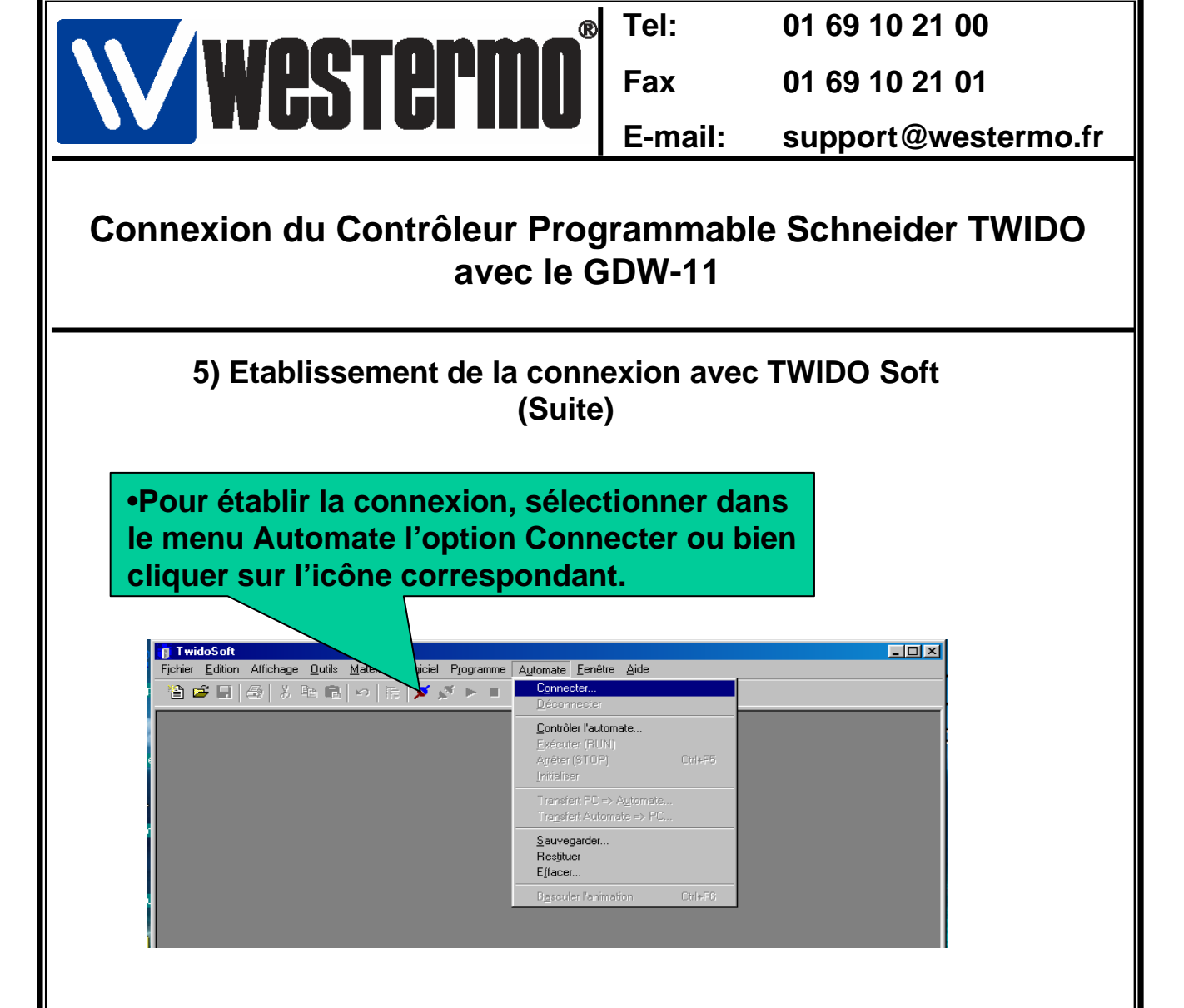

• Lorsque la connexion est établie, vous pouvez dans certains cas obtenir la fenêtre de transfert ci-dessous.

• Choisir l'option qui convient.

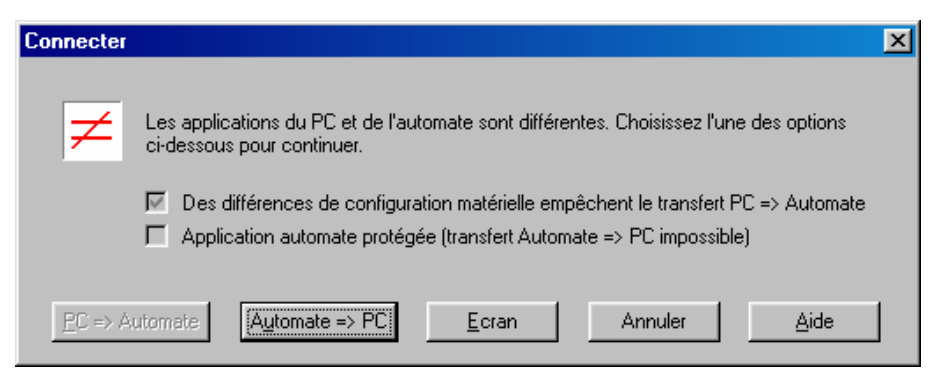

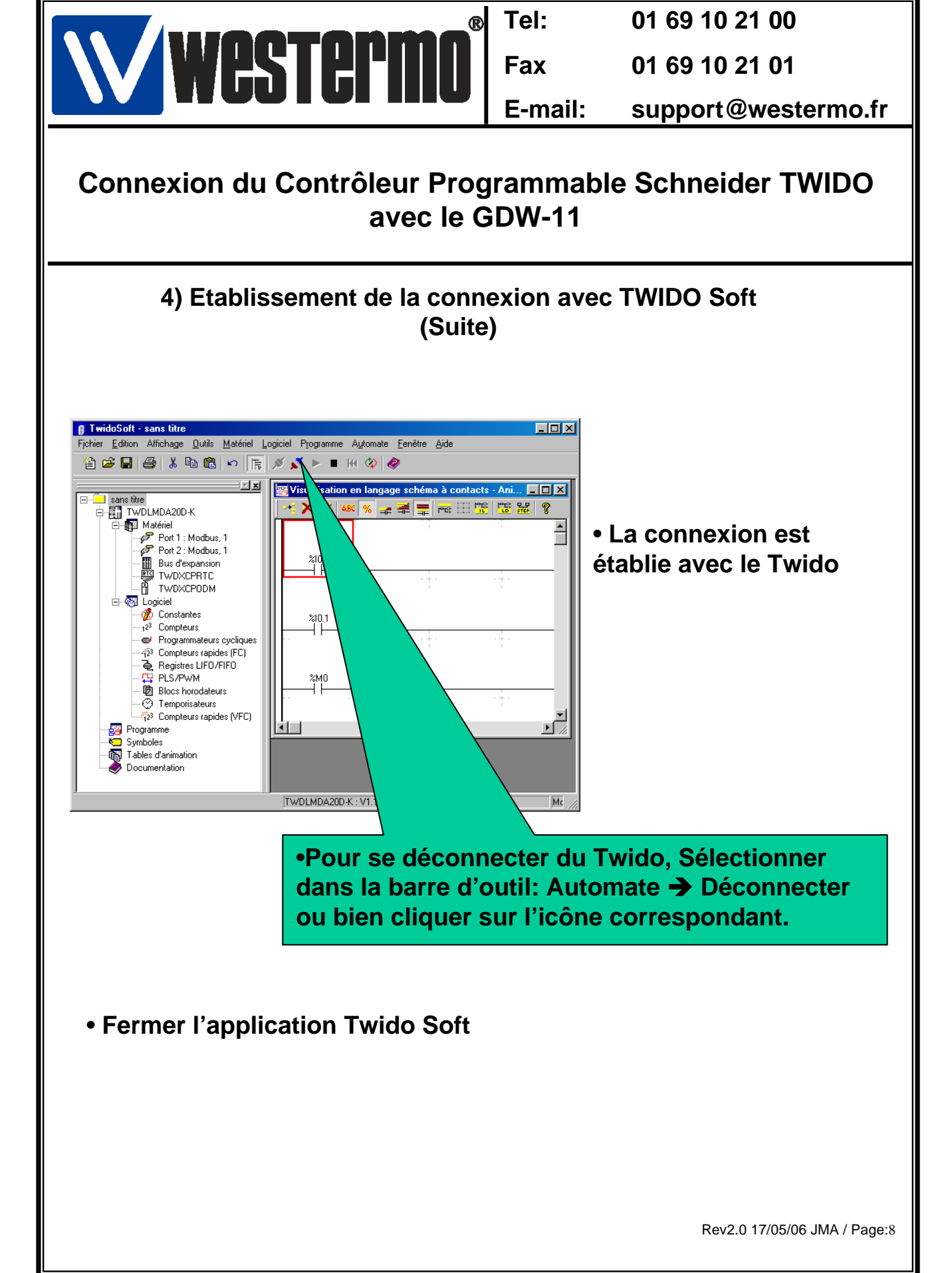

|                                                                        | Tel:    | 01 69 10 21 00      |  |  |
|------------------------------------------------------------------------|---------|---------------------|--|--|
| WESTEPHIN                                                              | Fax     | 01 69 10 21 01      |  |  |
|                                                                        | E-mail: | support@westermo.fr |  |  |
| Connexion du Contrôleur Programmable Schneider TWIDO<br>avec le GDW-11 |         |                     |  |  |
| 7) Version logiciels et matériels utilisés                             |         |                     |  |  |
| •API SCHNEIDER TWIDO-Pack Modulaire<br>TWDXDDPPAK2F                    |         |                     |  |  |
| <ul> <li>Kit Programmation Software TWDSPU1001V10M</li> </ul>          |         |                     |  |  |
| • Twido Soft V 3.20                                                    |         |                     |  |  |
| Modbus Serial Driver WIN 32 V 1.4                                      |         |                     |  |  |
| Windows XP Pro SP2                                                     |         |                     |  |  |
| •Modem GSM GDW-11                                                      |         |                     |  |  |
| •Modem RTC TD-33 ou TD-33/V.90                                         |         |                     |  |  |
|                                                                        |         |                     |  |  |
|                                                                        |         |                     |  |  |
|                                                                        |         |                     |  |  |
|                                                                        |         |                     |  |  |
|                                                                        |         |                     |  |  |
|                                                                        |         |                     |  |  |
|                                                                        |         |                     |  |  |